## **Uninstall Apps from the Windows Store**

To remove an app, follow these steps:

- 1. Open Settings.
- 2. Click System. The list of system settings appears.
- 3. Click Apps & Features. A list with all installed apps appears.
- 4. Scroll down the list of apps until you find the one you're looking for.
- 5. Click the app that you want to remove to select it.
- 6. Click Uninstall. (If the Uninstall button is grey, it cannot be uninstalled.)
- 7. Click Uninstall again to confirm your choice.
- 8. When the app is uninstalled, close the Settings window.